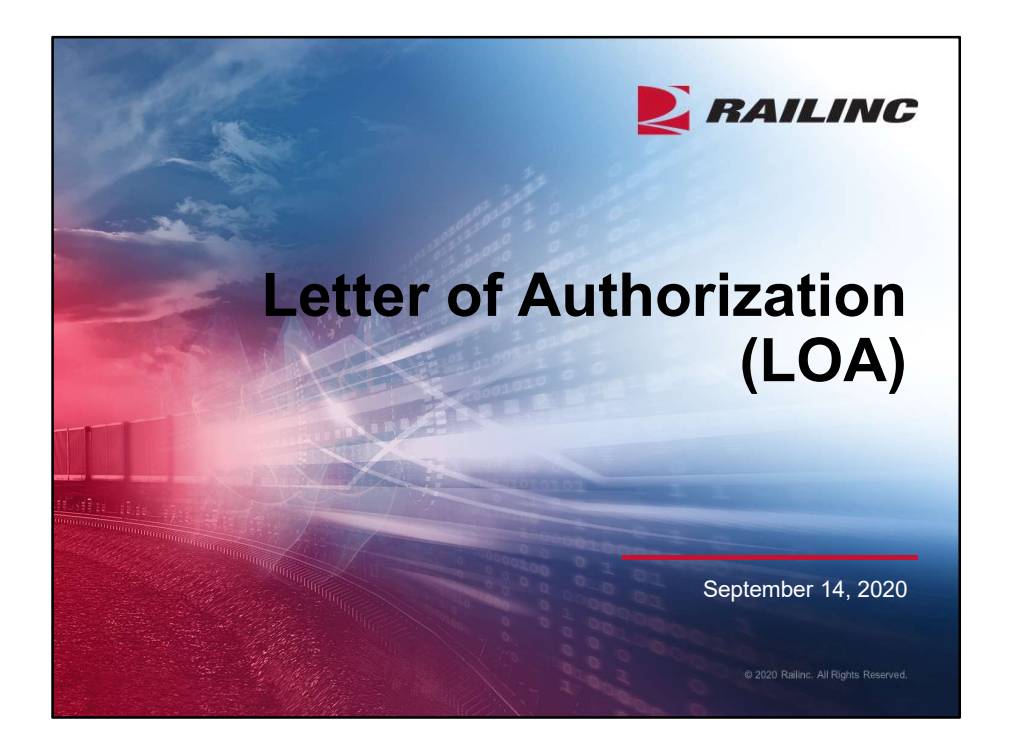

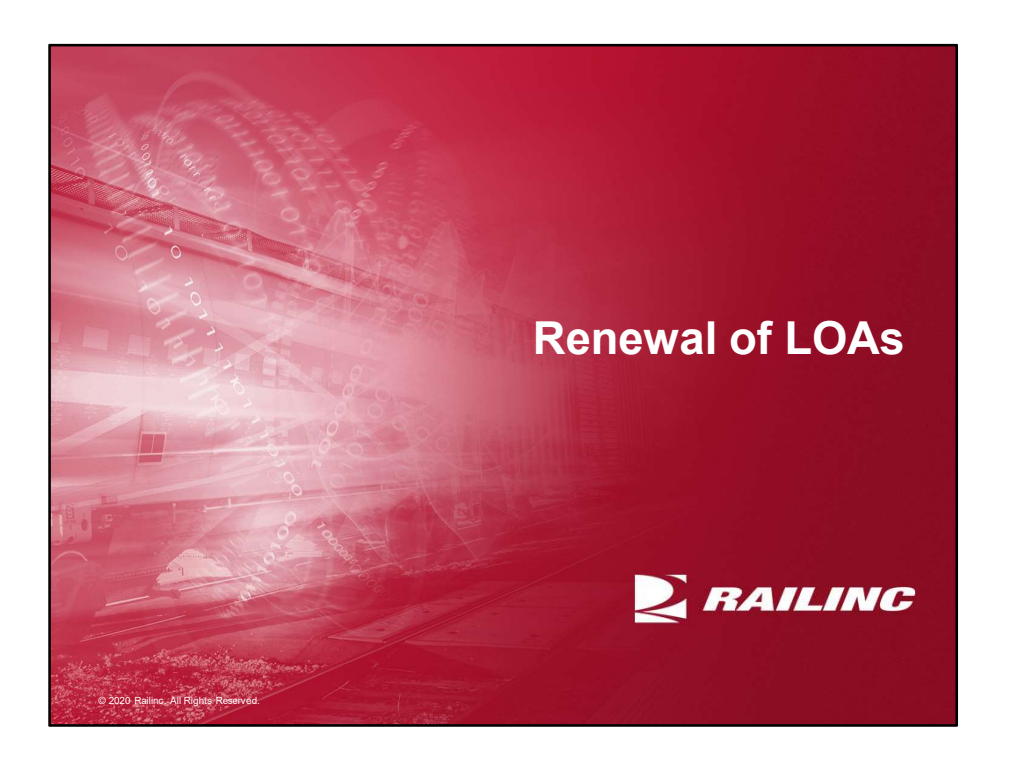

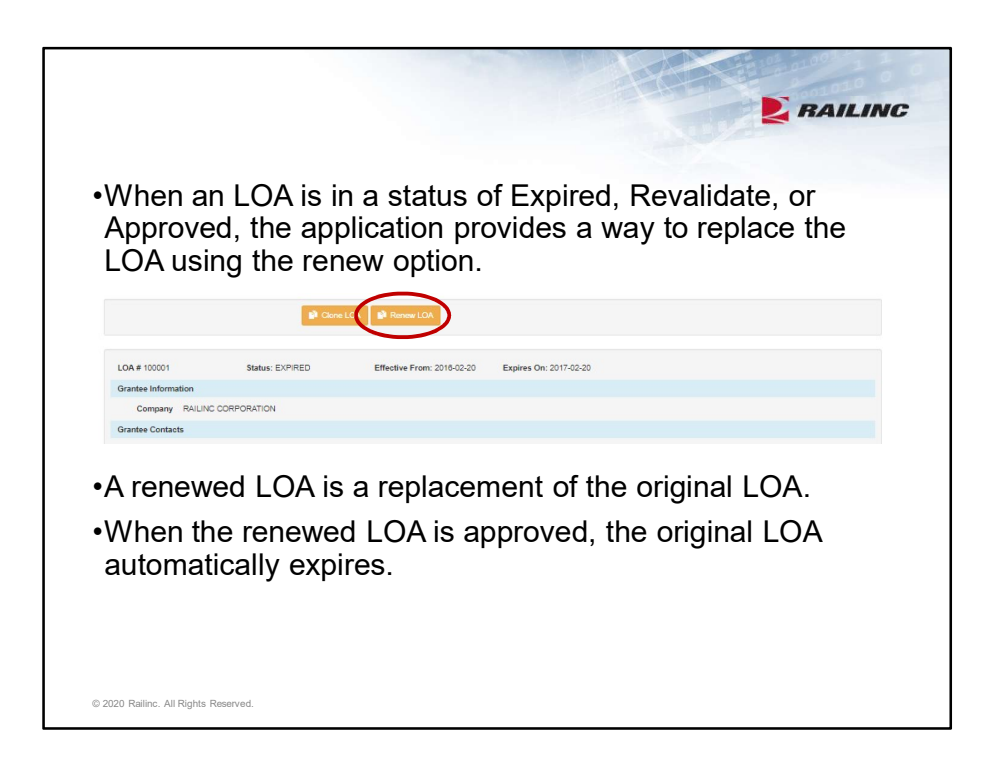

LOAs in expired, revalidate, or approved statuses can be renewed using the Renew LOA button as shown in the screenshot.

Renewed LOAs are exact copies. The renewed LOA will be given a new LOA ID, the effective date, and contact information can be updated but certain other fields can't be changed. That's going to include the Grantee, Grantor and the Categories. If these are fields that you want to update, consider using the Clone option instead.

Once the renewed LOA has been submitted the original is locked and can no longer be changed. This is to prevent discrepancies between the old and new LOAs. After approval the new LOA can be edited to update the categories if needed. Once approved, the original LOA automatically expires.

|                                                                                          | RAILING                                                                                                    |
|------------------------------------------------------------------------------------------|----------------------------------------------------------------------------------------------------|
| Duplicate LOA X                                                                          | •When renewing active LOAs<br>a prompt will appear to allow<br>the replacement of the old<br>LOA. This will expire the old<br>LOA. |
| Would you like to replace the original LOA to avoid<br>unnecessary overlaps in coverage? |                                                                                                    |
| Select, 'Replace LOA' to replace the original LOA or Select<br>'Keep both LOAs'          | <ul> <li>Keeping both LOAs active<br/>will not expire the old LOA.</li> </ul>                                                      |
| Replace LOA Keep Both LOAs                                                               |                                                                                                    |
|                                                                                          |                                                                                                    |
|                                                                                          |                                                                                                    |
|                                                                                          |                                                                                                    |
| © 2020 Railinc. All Rights Reserved.                                                     |                                                                                                    |

| GRANTEE                                                        |                                                                                                    | GR                                                                                                    | GRANTOR                                                       |                                                                                                    | CATEGORIES                    |  |
|----------------------------------------------------------------|----------------------------------------------------------------------------------------------------|----------------------------------------------------------------------------------------------------|---------------------------------------------------------------|----------------------------------------------------------------------------------------------------|-------------------------------|--|
| The purpose of b                                               | his Letter of Authorization is to grant e.                                                                | press consent authorizing RAILINC Corp. to pro                                                                          | vide information to a Third Party.                            |                                                                                                    | * denotes requ                |  |
| Grantee Informa                                                | ition                                                                                                    |                                                                                                    |                                                               |                                                                                                    |                               |  |
| Company                                                        | RAILINC CORPORATION                                                                                       |                                                                                                    |                                                               |                                                                                                    |                               |  |
| Grantee Contac                                                 | ts                                                                                                    |                                                                                                    |                                                               |                                                                                                    |                               |  |
| 🍐 Primary C                                                    | ontact                                                                                                    | Secondary Contact                                                                                                    |                                                               | 着 Tertiary Contact                                                                                                    |                               |  |
| Email                                                          | cso@railinc.com                                                                                           | Email                                                                                                    |                                                               | Email                                                                                                    |                               |  |
| First Name                                                     | CSC                                                                                                    | First Name                                                                                                    |                                                               | First Name                                                                                                    |                               |  |
| Last Name                                                      | TEAM                                                                                                    | Last Name                                                                                                    |                                                               | Last Name                                                                                                    |                               |  |
| Phone                                                          | 8777245462                                                                                                | Phone                                                                                                    |                                                               | Phone                                                                                                    |                               |  |
| Clear                                                          |                                                                                                    | Clear                                                                                                    |                                                               | Clear                                                                                                    |                               |  |
|                                                                |                                                                                                    |                                                                                                    |                                                               |                                                                                                    |                               |  |
| Effective Date                                                 | effective heatnaing on the date helow                                                                     | and shall remain in effect for a maximum of three (<br>this LOA at any time by giving written notice to the             | (3) years from said date. Revalidate other party and RAILINC. | tion of authorization is required every 12 r                                                                                                    | nonths from the authorization |  |
| Effective Date<br>This LOA shall be<br>date until the LOA      | expiration. Either party may terminate                                                                    |                                                                                                    |                                                               |                                                                                                    | =                             |  |
| Effective Date<br>This LOA shall be<br>date until the LOA      | expiration. Either party may terminate<br>Effective Date                                                  |                                                                                                    | Expiration Date                                               |                                                                                                    |                               |  |
| Effective Date<br>This LOA shall be<br>date until the LOA<br>I | expiration. Ether party may terminate<br>Effective Date<br>Effective date may no<br>Effective date may no | t be in the past.<br>Here that Expiration date.                                                                         | Expiration Date                                               | Expiration date may not be in the past.<br>Expiration date must be greater that Effect<br>In LOA may not be effective for more than                           | ve date<br>3 years            |  |
| Effective Date<br>This LOA shall be<br>date until the LOA      | explation. Either party may terminate<br>Effective Date<br>Effective date may ne<br>Effective date must b | E be in the past<br>I be in the past<br>I less that Expiration date.<br>A approvals must be received a minimum of sever | Expiration Date                                               | Expiration date may not be in the past.<br>Expiration date must be greater that Effect<br>In LOA may not be effective for more than<br>issted effective date. | ve date<br>3 years.           |  |

Once we click the renew option we're taken to either the grantee or grantor page depending on how the original LOA was created. In this case Railinc was the grantee so when we choose to renew we're taken directly to the grantee page. The grantee and grantor will be automatically filled in and not open for change. The contact information will automatically be pulled from the original LOA but can be updated if needed.

In the bottom screenshot we see the next page of the LOA. Here you can update the contact information for the grantor and can enter in new effective and expiration dates. Effective dates must be current or set in the future. Expiration dates must be greater than the effective date but can be no more than 3 years in the future. LOAs must be revalidated each year.

|                                                                                                    | E RAILING                                                                                                    |                                                          |  |
|----------------------------------------------------------------------------------------------------|----------------------------------------------------------------------------------------------------|----------------------------------------------------------|--|
| UNUN I EE                                                                                                    | GRANTOR                                                                                                    | CALEGORIES                                               |  |
| Selected Categories:                                                                                                    | Supplemental Information: Please note supplemental setup information may change outside the<br>LOA system during the life of the LOA. If you need to update or add to this information, please<br>contract Railmork Sustamork Success Center at cost@milinic.com or all 14777245482 |                                                          |  |
| ✓ UMLER<br>UMLER™ (Web Access, Service and UMLER™ Train-II)<br>TRAIN II Equipment Updates<br>Component Registry Website Access<br>Equipment Registry Website Access<br>Web Services | ✓ UMLER<br>Component Registry W<br>Supplemental Setup<br>500:<br>Equipment Registry W<br>Supplemental Setup<br>MARK<br>Web Services<br>Supplemental Setup<br>MARK<br>Solories Setup<br>MARK                                                                                         | bate Access<br>Information<br>Safe Access<br>Information |  |
| Notes                                                                                                    |                                                                                                    |                                                          |  |
| Additional notes about this LOA                                                                                                    |                                                                                                    | li di                                                    |  |
| "I understand that the items on this LOA may result in access or data that I                                                                                                    | has fees associated with it. Please refer to the Railinc Price                                                                                                    | List for more information on these fees."                |  |
| Back                                                                                                    |                                                                                                    | Submit                                                   |  |
|                                                                                                    |                                                                                                    |                                                          |  |

This example LOA was set up with Umler as the chosen category. We can see that the category and supplemental information is listed for review but cannot be edited. To move forward we would want to check the box confirming that this LOA may include categories with associated fees and submit. Fees for Railinc products can be viewed in the linked Railinc Price List.

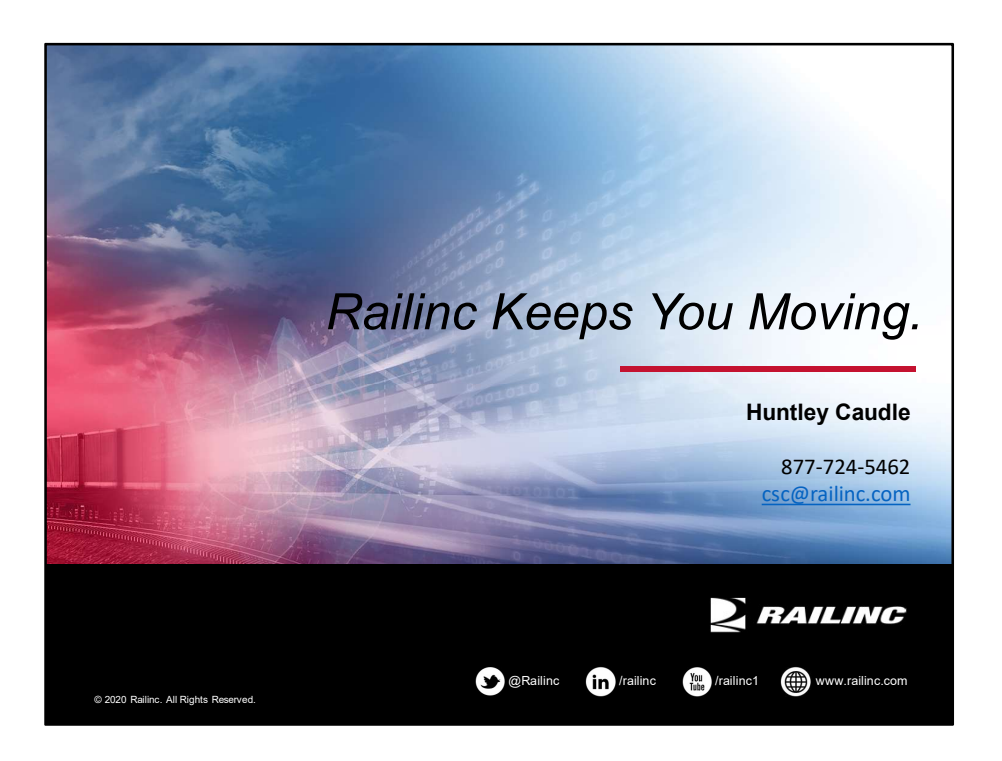

This concludes our LOA webinar. If there are any questions on the LOA process please contact csc@railinc.com or call the Railinc Customer Success Center at 877-724-5462. Thank you.